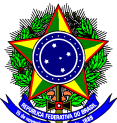

## MINISTÉRIO DA EDUCAÇÃO CENTRO FEDERAL DE EDUCAÇÃO TECNOLÓGICA DE MINAS GERAIS DIRETORIA DE PESQUISA E PÓS GRADUAÇÃO

Av. Amazonas, 5253 – Bairro Nova Suíça – Belo Horizonte-MG 30421169 Telefone: (31) 3319-7022 – E-mail: <u>dppg@dppg.cefetmg.br</u>

## Instruções para cadastro na plataforma Ebrary

Para utilizar a plataforma Ebrary, deve-se acessar o endereço <u>http://site.ebrary.com/lib/cefetmg/home.action</u>. Caso o acesso seja realizado externamente ao Cefet-MG, deve-se configurar o navegador utilizado com as informações sobre o serviço de proxy institucional.

Para poder utilizar amplamente os recursos oferecidos pela Ebrary, como personalização de uma estante com os livros preferidos, o usuário deve se cadastrar no sistema. Para tanto, o usuário deverá clicar no campo mostrado na Figura 1.

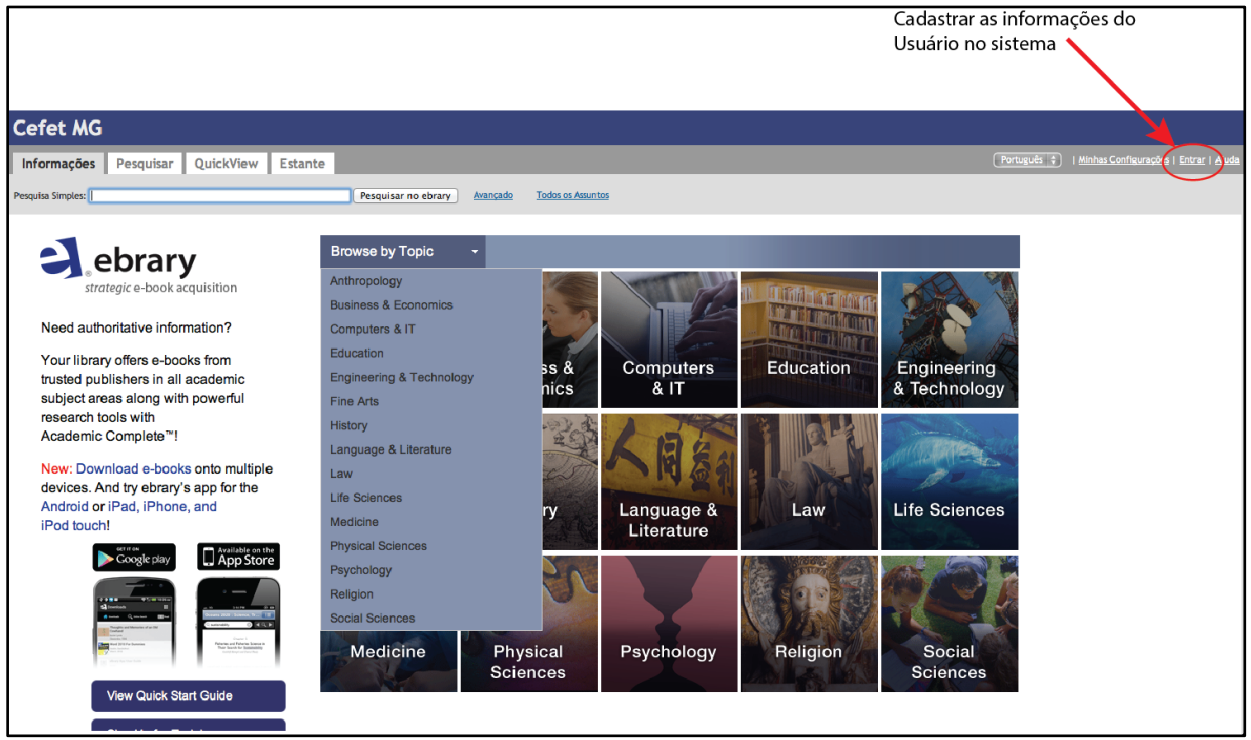

Figura 1: Tela inicial para entrar no sistema.

Em seguida, o usuário deverá clicar em "<u>Criar uma conta</u>" para entrar com os dados necessários, como mostrado na Figura 2.

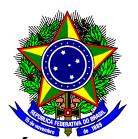

## MINISTÉRIO DA EDUCAÇÃO CENTRO FEDERAL DE EDUCAÇÃO TECNOLÓGICA DE MINAS GERAIS DIRETORIA DE PESQUISA E PÓS GRADUAÇÃO

Av. Amazonas, 5253 – Bairro Nova Suíça – Belo Horizonte-MG 30421169 Telefone: (31) 3319-7022 – E-mail: <u>dppg@dppg.cefetmg.br</u>

| Cefet MG                                                                                                    |             |                                                            |  |  |
|----------------------------------------------------------------------------------------------------|-------------|------------------------------------------------------------|--|--|
| Informações Pesquisar QuickView Estante                                                                                                    | Português 🛊 | <u>Minhas Configurações</u>   <u>Entrar</u>   <u>Ajuda</u> |  |  |
| Please sign in to your personal ebrary account.                                                                                             |             |                                                            |  |  |
| Usuário:                                                                                                    |             |                                                            |  |  |
| Senha:                                                                                                    |             |                                                            |  |  |
| Conectar                                                                                                    |             |                                                            |  |  |
| Sign In using Facebook: f Sign in with Facebook First time? Please sign in to ebrary, then link your account to Facebook under My Settings. |             |                                                            |  |  |
| Why? You need to be signed in to your ebrary account to download, use your bookshelf, annotate books, etc.                                  |             |                                                            |  |  |
| Need an account Criar uma conta with a username and password of your choosing.                                                              |             |                                                            |  |  |
| Forgot your password? To have it en used to you, enter your username above, then request your password,                                     |             |                                                            |  |  |
| Observação: Este site exige o Javascrița et anciona apenas com navegadores com cookies habilitados.                                         |             |                                                            |  |  |
| Calebrary   Privacidade   Termos de Serviço   Suporte Técnico   Retorno                                                                     |             |                                                            |  |  |
| Entrar com os dados do usuário.                                                                                                    |             |                                                            |  |  |

Figura 2: Tela de entrada de nome de usuário e senha.

Na tela seguinte, o usuário deverá criar sua conta, informando uma senha de no mínimo 5 caracteres. No campo de email, inserir o email institucional, também utilizado para acesso a outros sistemas institucionais, tal como o sistema de registro acadêmico (Qualidata).

| Inserir os dados do usuário                                                                                                    |             |                                                            |  |  |
|----------------------------------------------------------------------------------------------------|-------------|------------------------------------------------------------|--|--|
|                                                                                                    |             |                                                            |  |  |
| Cefet MG                                                                                                    |             |                                                            |  |  |
| Informações Pesquisar QuickView Estante                                                                                                    | Português 🛊 | <u>Minhas Configurações</u>   <u>Entrar</u>   <u>Ajuda</u> |  |  |
| Criar uma Conta                                                                                                    |             |                                                            |  |  |
| Criar a sua conta dá a você a capacidade de:                                                                                               |             |                                                            |  |  |
| Criar marcadores e notas de página para qualquer livro disponível.                                                                         |             |                                                            |  |  |
| Aressantar texto em qualquer tivo disponível.     Acesso facil à todos os livros que você tem marcado, anotado ou rançado.                 |             |                                                            |  |  |
| Ser notificado das novas características e coleções de document a quando eles ficarem disponíveis.      Como criar e administrar uma conta |             |                                                            |  |  |
| Por favor entre a informação abaixo.                                                                                                    |             |                                                            |  |  |
| Usuário:                                                                                                    |             |                                                            |  |  |
| Senha:                                                                                                    |             |                                                            |  |  |
| (5 caracteres no mínimo)<br>Reolta a senha:                                                                                                |             |                                                            |  |  |
| Nome-                                                                                                    |             |                                                            |  |  |
|                                                                                                    | •           |                                                            |  |  |
|                                                                                                    |             |                                                            |  |  |
|                                                                                                    |             |                                                            |  |  |
| Gostaria de receber atualizações da ebrary sobre as novas coleções de documentos e aprimoramentos de recursos.                             |             |                                                            |  |  |
| ✓ Li e estou de acordo com os <u>Termos do Serviço</u> .                                                                                   |             |                                                            |  |  |
| Criar Nova Conta                                                                                                    |             |                                                            |  |  |
| Cil ebrary   Privacidade   Termos de Serviço   Suporte Técnico   Retorno                                                                   |             |                                                            |  |  |
|                                                                                                    |             |                                                            |  |  |
|                                                                                                    |             |                                                            |  |  |
|                                                                                                    |             |                                                            |  |  |
| Clicar para cria conta                                                                                                    |             |                                                            |  |  |

Figura 3: Entrada dos dados para criação da conta.

Na Figura 4, é mostrada a tela informando se a conta foi criada com sucesso.

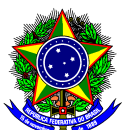

## MINISTÉRIO DA EDUCAÇÃO CENTRO FEDERAL DE EDUCAÇÃO TECNOLÓGICA DE MINAS GERAIS DIRETORIA DE PESQUISA E PÓS GRADUAÇÃO Av. Amazonas, 5253 – Bairro Nova Suíça – Belo Horizonte-MG 30421169 Telefone: (31) 3319-7022 – E-mail: dppg@dppg.cefetmg.br

| Cefet MG                                                                    |                                                                                                    |                                                                |
|-----------------------------------------------------------------------------|----------------------------------------------------------------------------------------------------|----------------------------------------------------------------|
| Informações Pesquisar QuickView Estante                                     | Registrado como: 🗙                                                                                  | xxxxx Português 🗘   <u>Minhas Configurações</u>   Sair   Ajuda |
| Sua nova conta na ebrary foi criada com êxito!                              |                                                                                                    |                                                                |
| Você está conectado agora como XXXXXX                                       |                                                                                                    |                                                                |
| Você pode exibir sua estante a qualquer momento clicando na guia Estante. P | ara exibir sua estante ou para adicionar novos livros à sua estante, você precisa abrir uma sessão. |                                                                |
|                                                                             |                                                                                                    |                                                                |
|                                                                             |                                                                                                    |                                                                |
|                                                                             |                                                                                                    |                                                                |
|                                                                             | Clebrary   Privacidade   Termos de Serviço   Suporte Técnico   Retorno                              |                                                                |

Figura 4: Homologação da criação da conta de usuário na plataforma Ebrary.

Para localizar os livros que são relacionados com seu interesse, clicar na aba pesquisar e entrar com os dados desejados.